## **Worklist Filter Enhancement**

## Background

In order to help NYBEAS Users manage their worklist items more effectively, NYBEAS has recently been enhanced to allow users to sort their worklist items by a date range, or to a specific number of items within a designated date range. This function is known as "filtering" the worklist.

## Instructions

A "Filter" Button has been added to each Worklist on the "Worklist Summary" Area.

| Detail     | Filter | Business Process         | Activity                               | Worklist                | Count        |
|------------|--------|--------------------------|----------------------------------------|-------------------------|--------------|
| 1 Detail   | Filter | Online Corrections       | Correction Requests                    | Correction Requests     | 27           |
| 2 Detail   | Filter | NYBEAS Cancel Enrollment | Cancel Enrollment                      | Survivor Qualification  | 5            |
| 3 Detail   | Filter | NYBEAS Medicare Changes  | NYBEAS Medicare Differential<br>Amount | Med Differential        | 9            |
| 4 Detail   | Filter | BEA Administer Workflow  | Message Agent Log Processin            | g CVS Feedback File     | 42           |
| 5 Detail   | Filter | BEA Administer Workflow  | Message Agent Log Processin            | g Coverage Change Retr  | o 6          |
| 6 Detail   | Filter | BEA Administer Workflow  | Message Agent Log Processin            | g Dependent Delete Retr | o 120        |
| eld 1:     |        | ✓ Field 2:               | ▼ Field 3: ▼                           | Sort                    | Save Comment |
| orklist De | tails  | Customize   Find   Viev  | N All   🛗 👘 First 🗹 1 of 1 🕩 Last      |                         |              |
|            | Sent   | From WL                  | Created on                             | WL Comments             |              |

When clicked, it opens up a "Filter" Group Box giving you options of different ways to filter the data; both by date span and count for the particular worklist item you selected.

| Work   | klist Su  | mmary      |                            | Customize   Find   V                   | /iew All   🛗 👘 First 🗹 1-6 of 27 | ▶ Last      |
|--------|-----------|------------|----------------------------|----------------------------------------|----------------------------------|-------------|
| [      | Detail    | Filter     | Business Process           | Activity                               | <u>Worklist</u>                  | Count Count |
| 1      | Detail    | Filter     | Online Corrections         | Correction Requests                    | Correction Requests              | 27          |
| 2      | Detail    | Filter     | NYBEAS Cancel Enrollment   | Cancel Enrollment                      | Survivor Qualification           | 5           |
| 3      | Detail    | Filter     | NYBEAS Medicare Changes    | NYBEAS Medicare Differential<br>Amount | Med Differential                 | 9           |
| 4      | Detail    | Filter     | BEA Administer Workflow    | Message Agent Log Processing           | CVS Feedback File                | 42          |
| 5      | Detail    | Filter     | BEA Administer Workflow    | Message Agent Log Processing           | Coverage Change Retro            | 6           |
| 6      | Detail    | Filter     | BEA Administer Workflow    | Message Agent Log Processing           | Dependent Delete Retro           | 120         |
| Filter | - Work    | list - Cor | rection Requests           |                                        |                                  |             |
| Fro    | m Date    | 01/07/2    | 011 🛐 To Date 07/18/2012 🛐 | Count: 27 Detail                       |                                  |             |
| FIEID  | 1:        |            | ▼ Field 2:                 | Field 3:                               | son sa                           | ve Comm     |
| Worl   | klist Det | tails      | Customize   Find   View A  | All   🛗 🛛 First 🗹 1 of 1 🕑 Last        |                                  |             |
|        |           | Sent       | From WL Cr                 | eated on                               | WL comments                      |             |
| 1      |           |            |                            |                                        |                                  |             |
|        |           |            |                            |                                        |                                  |             |

Note: When you first select the "Filter" Group Box you will be given the full date range for a given worklist along with the total count.

By Manipulating either of the filter dates (From Date, To Date) you will see the count field automatically adjust itself to how many worklist items actually exist for this date range.

| Wor   | klist Sur | nmary       |                            | Customize   Find   V                   | iew All   🛗 👘 First 🗹 1-6 of 2 | 7 🖸 Last |
|-------|-----------|-------------|----------------------------|----------------------------------------|--------------------------------|----------|
|       | Detail    | Filter      | Business Process           | Activity                               | Worklist                       | Count    |
| 1     | Detail    | Filter      | Online Corrections         | Correction Requests                    | Correction Requests            | 27       |
| 2     | Detail    | Filter      | NYBEAS Cancel Enrollment   | Cancel Enrollment                      | Survivor Qualification         | 5        |
| 3     | Detail    | Filter      | NYBEAS Medicare Changes    | NYBEAS Medicare Differential<br>Amount | Med Differential               | 9        |
| 4     | Detail    | Filter      | BEA Administer Workflow    | Message Agent Log Processing           | CVS Feedback File              | 42       |
| 5     | Detail    | Filter      | BEA Administer Workflow    | Message Agent Log Processing           | Coverage Change Retro          | 6        |
| 6     | Detail    | Filter      | BEA Administer Workflow    | Message Agent Log Processing           | Dependent Delete Retro         | 120      |
| Filte | r - Work  | list - Cor  | rection Requests           |                                        |                                |          |
| Fre   | om Date   | 11/11/2     | 011 🛐 To Date 07/18/2012 🛐 | Count: 2 Detail                        |                                |          |
| Field | d 1:      |             | ✓ Field 2:                 | Field 3:                               | Sort                           | ave Comm |
| Wor   | klist Det | ails        | Customize   Find   View /  | All   🛗 🛛 First 🗹 1 of 1 🕩 Last        |                                |          |
|       |           | <u>Sent</u> | From WLCr                  | reated on                              | WL Comments                    |          |
| 1     |           |             |                            |                                        |                                |          |

| Worklist Su   | mmary       |                            | <u>Customize   Find   Vi</u>           | ew All   🛗 🛛 First 🕙 1-6 of 2 | 7 🕨 Last |
|---------------|-------------|----------------------------|----------------------------------------|-------------------------------|----------|
| Detail        | Filter      | Business Process           | Activity                               | <u>Worklist</u>               | Count    |
| 1 Detail      | Filter      | Online Corrections         | Correction Requests                    | Correction Requests           | 27       |
| 2 Detail      | Filter      | NYBEAS Cancel Enrollment   | Cancel Enrollment                      | Survivor Qualification        | 5        |
| 3 Detail      | Filter      | NYBEAS Medicare Changes    | NYBEAS Medicare Differential<br>Amount | Med Differential              | 9        |
| 4 Detail      | Filter      | BEA Administer Workflow    | Message Agent Log Processing           | CVS Feedback File             | 42       |
| 5 Detail      | Filter      | BEA Administer Workflow    | Message Agent Log Processing           | Coverage Change Retro         | 6        |
| 6 Detail      | Filter      | BEA Administer Workflow    | Message Agent Log Processing           | Dependent Delete Retro        | 120      |
| Filter - Work | list - Cor  | rection Requests           |                                        |                               |          |
| From Date     | 01/07/2     | 011 🛐 To Date 07/01/2012 🛐 | Count: 25 Detail                       |                               |          |
| Field 1:      |             | ✓ Field 2:                 | Field 3: 🗾 🗸                           | Sort                          | ave Comm |
| Worklist Def  | ails        | Customize   Find   View    | All   🛗 🛛 First 🗹 1 of 1 🕩 Last        |                               |          |
|               | <u>Sent</u> | From WL Ci                 | reated on                              | WL Comments                   |          |
| 1             |             |                            |                                        |                               |          |

When you are content with the count, you can then hit the "Detail" Button within the Filter Group Box. You will now get a "Worklist Details" Area with as many rows as what your count says.

| Wo    | klist Su                                                                                                    | mmary      |              |              |          | Custo                     | mize   Find   Viev   | v All I 🛗      | First 1-6 of 2       | 7 🖸 Last |
|-------|----------------------------------------------------------------------------------------------------|------------|--------------|--------------|----------|---------------------------|----------------------|----------------|----------------------|----------|
|       | Detail                                                                                                    | Filter     | Business P   | rocess       |          | Activity                  |                      | Worklist       |                      | Count    |
|       | Detail                                                                                                    | Filter     | Online Corr  | ections      |          | Correction Reques         | sts                  | Correction     | n Requests           | 27       |
| 2     | Detail                                                                                                    | Filter     | NYBEAS Ca    | incel Enrol  | Iment    | Cancel Enrollment         |                      | Survivor Q     | ualification         | 3        |
| 3     | Detail                                                                                                    | Filter     | NYBEAS Me    | dicare Cha   | anges    | NYBEAS Medicare<br>Amount | Differential         | Med Differ     | rential              | 9        |
| 4     | Detail                                                                                                    | Filter     | BEA Admini   | ster Workfi  | ow       | Message Agent Lo          | g Processing         | CVS Feed       | lback File           | 42       |
| 5     | Detail                                                                                                    | Filter     | BEA Admini   | ster Workfi  | ow       | Message Agent Lo          | g Processing         | Coverage       | Change Retro         | 6        |
| 6     | Detail                                                                                                    | Filter     | BEA Admini   | ster Workfl  | ow       | Message Agent Lo          | g Processing         | Depender       | nt Delete Retro      | 120      |
| Filte | r - Work                                                                                                    | dist - Cor | rection Requ | iests        |          |                           |                      |                |                      |          |
| Fr    | om Date                                                                                                    | 11/11/2    | 011 🛐 To     | Date 07/1    | 8/2012 🛐 | Count: 2                  | Detail               |                |                      |          |
| Fie   | d 1:                                                                                                    |            | ▼ Field      | 2:           | •        | Field 3:                  | <b>▼</b> (           | Gort           | S                    | ave Comm |
| Wo    | klist Det                                                                                                    | tails ┥    |              |              |          | Custom                    | iize   Find   View A | AILI 🛄 🛛 F     | irst 🛃 1-2 of 2 🕨    | Last     |
|       | Mark<br>Worked                                                                                                    |            | ID           | Empl<br>Rcd# | DeptID   | Name                      | Ref. N               | lbr. <u>Se</u> | nt From              | <u> </u> |
| 1     | <b>~</b>                                                                                                    | Work It    | 11180788-    | 0            | -6688-   | NAME AND ADDRESS OF       | 10514                | 46             | CONTRACTOR OF STREET | 0        |
| 2     | <ul> <li>Image: A second second s</li></ul> | Work It    | 11107746     | 0            | -5088-   | AND TRANSPORTED AND       | 14915                | 54             | ENGEL AN INC.        | 07       |

You can also just simply change the "Count" in the Filter Group Box, with or without changing the From and To Dates, to get the desired number of rows back in the "Worklist Details" Area.

| <b>Vorklist Sun</b>                                                                                                    | mmary                                                                                                    |                                                                                                    | Customize                                   | Find View All                                                                                                    | 🖩 🛛 First 🕙 1-6 of 27                   | 🕑 Last                                                                         |                                                                                                    |             |  |
|----------------------------------------------------------------------------------------------------|----------------------------------------------------------------------------------------------------|----------------------------------------------------------------------------------------------------|---------------------------------------------|----------------------------------------------------------------------------------------------------|-----------------------------------------|--------------------------------------------------------------------------------|----------------------------------------------------------------------------------------------------|-------------|--|
| Detail                                                                                                    | Filter Business P                                                                                                    | rocess                                                                                                    | <u>Activity</u>                             | Wo                                                                                                    | rklist                                  | Count                                                                          |                                                                                                    |             |  |
| 1 Detail                                                                                                    | Filter Online Corr                                                                                                    | ections                                                                                                    | Correction Requests                         | Cor                                                                                                    | rection Requests                        | 27                                                                             |                                                                                                    |             |  |
| 2 Detail                                                                                                    | Filter NYBEAS Ca                                                                                                    | ncel Enrollment                                                                                                    | Cancel Enrollment                           | Sun                                                                                                    | vivor Qualification                     | 3                                                                              |                                                                                                    |             |  |
| 3 Detail                                                                                                    | Filter NYBEAS Me                                                                                                    | dicare Changes                                                                                                    | NYBEAS Medicare Differe<br>Amount           | ntial Mec                                                                                                    | Differential                            | 9                                                                              |                                                                                                    |             |  |
| 4 Detail                                                                                                    | Filter BEA Admini                                                                                                    | ster Workflow                                                                                                    | Message Agent Log Proc                      | essing CVS                                                                                                    | Feedback File                           | 42                                                                             |                                                                                                    |             |  |
| 5 Detail                                                                                                    | Filter BEA Admini                                                                                                    | ster Workflow                                                                                                    | Message Agent Log Proc                      | essing Cov                                                                                                    | erage Change Retro                      | 6                                                                              |                                                                                                    |             |  |
| 6 Detail                                                                                                    | Filter BEA Admini                                                                                                    | ster Workflow                                                                                                    | Message Agent Log Proc                      | essing Dep                                                                                                    | endent Delete Retro                     | 120                                                                            |                                                                                                    |             |  |
| ilter - Workl                                                                                                    | list - Correction Requ                                                                                                    | ests                                                                                                    |                                             |                                                                                                    |                                         |                                                                                |                                                                                                    |             |  |
| From Date                                                                                                    | 01/07/2011 III To                                                                                                    | Date 07/18/2012                                                                                                    | Detail                                      | 1                                                                                                    |                                         |                                                                                |                                                                                                    |             |  |
| Troin Date                                                                                                    | 0.00.2011 31 10                                                                                                    | Date 01110/2012                                                                                                    |                                             |                                                                                                    |                                         |                                                                                |                                                                                                    |             |  |
|                                                                                                    |                                                                                                    |                                                                                                    |                                             |                                                                                                    |                                         |                                                                                |                                                                                                    |             |  |
| Field 1:                                                                                                    | - Field                                                                                                    | 2:                                                                                                    | ✓ Field 3:                                  | Sort                                                                                                    | Sa Sa                                   | ve Comme                                                                       | ents                                                                                                    |             |  |
| Field 1:                                                                                                    | ✓ Field tails                                                                                                    | 2:                                                                                                    | ✓ Field 3:      ✓                           | Sort                                                                                                    |                                         | ve Comme                                                                       | ents                                                                                                    |             |  |
| Field 1:<br>Vorklist Deta<br>Mark<br>Worked                                                                                  | ✓ Field tails                                                                                                    | 2:<br>Empl<br>Rcd# DeptID                                                                                                    | Field 3: <u>Customize   Fin</u> <u>Name</u> | Sort                                                                                                    | First 110 of 10                         | ave Comme<br>Last<br>Wi                                                        | ents                                                                                                    | WL Comments |  |
| Field 1:<br>Vorklist Deta<br>Mark<br>Worked<br>1 🛩                                                                           | ✓ Field<br>tails<br>ID<br>Work It                                                                                                    | 2:                                                                                                    | Field 3: Customize   Fin     Name           | Sort  View All   #  Ref. Nbr.  127454                                                                                                    | First 1 1-10 of 10                      | Last<br><u>Wi</u>                                                              | <u>- Created on</u><br>/07/2011 10:27:40AM                                                                                                    | WL Comments |  |
| ield 1:<br>Vorklist Deta<br>Mark<br>Worked<br>1 🛩<br>2 🛩                                                                     | Field tails  Work It Work It                                                                                                    | 2:<br>Empl<br>Rcd# DeptID<br>0 55875<br>0 55875                                                                                                    | Field 3:     Customize   Fin Name           | Sort      Sort      View All        Ref. Nbr.      127454      129127                                                                                                    | First 1-10 of 10 D<br>Sent From         | Last<br>ULast<br>UL<br>01.<br>02                                               | Created on<br>07/2011 10:27:40AM<br>10/2011 12:15:47PM                                                                                                    | WL Comments |  |
| Vorklist Deta<br>Mark<br>Worked<br>1<br>2                                                                                    | Field tails      Work It Work It Work It                                                                                                    | 2:<br><u>Empl</u><br>0 <u>DeptD</u><br>0 55875<br>0 55875<br>0 55875                                                                                                    | Field 3:     Customize   Fin Name           | <ul> <li>Sort</li> <li><u>Sort</u></li> <li><u>View All</u></li> <li><u>Ref. Nbr.</u></li> <li>127454</li> <li>129127</li> <li>129489</li> </ul>                                                | First 110 or 10                         | Last<br>UI<br>01<br>02<br>02                                                   | ents<br><u>Created on</u><br>107/2011 10:27:40AM<br>10/2011 12:15:47PM<br>122/2011 4:24:47PM                                                                                                    | WL Comments |  |
| Vorklist Det<br>Mark<br>Worked<br>1 2<br>3 4                                                                                 | Field                                                                                                    | 2:<br><u>Empl</u> <u>DeptID</u><br>0 55875<br>0 55875<br>0 55875<br>0 55875                                                                                                    | Field 3:     Customize   Fin Name           | <ul> <li>Sort</li> <li>View All   III</li> <li>Ref. Nbr.</li> <li>127454</li> <li>129127</li> <li>129489</li> <li>130194</li> </ul>                                                             | First 110 of 10                         | Last<br>U<br>01<br>02<br>02<br>03                                              | Created on<br>07/2011 10:27:40AM<br>(10/2011 12:15:47PM<br>(22/2011 4:24:47PM<br>(14/2011 2:10:58PM                                                                                                    | WL Comments |  |
| Field 1:<br>Worklist Det<br>Mark<br>Worked<br>1<br>2<br>4<br>5<br>4                                                          | Field                                                                                                    | 2:<br><u>Rcd#</u> <u>DeptID</u><br>0 55875<br>0 55875<br>0 55875<br>0 55875<br>0 55875                                                                                                    | Field 3:     Customize   Fin Name           | <ul> <li>Sort</li> <li>Sort</li> <li>View All   #</li> <li>Ref. Nbr.</li> <li>127454</li> <li>129127</li> <li>129489</li> <li>130194</li> <li>130230</li> </ul>                                 | First 1-10 of 10                        | Last<br>ULast<br>ULast<br>01<br>02<br>02<br>03<br>03<br>03                     | Created on<br>07/2011 10:27:40AM<br>1/10/2011 12:15:47PM<br>1/22/2011 4:24:47PM<br>1/4/2011 2:10:58PM<br>1/5/2011 10:38:02AM                                                                                                    | WL Comments |  |
| Field 1:<br>Worklist Det<br>Mark<br>Worked<br>1<br>2<br>3<br>4<br>5<br>5<br>6<br>2                                           | Field                                                                                                    | 2:<br><u>Empl</u> <u>DeptD</u><br>0 55875<br>0 55875<br>0 55875<br>0 55875<br>0 55875<br>0 55875                                                                                                    | Field 3: Customize   Fin Name               | <ul> <li>Sort</li> <li>View All #</li> <li>Ref. Nbr.</li> <li>127454</li> <li>129127</li> <li>129489</li> <li>130194</li> <li>130230</li> <li>130234</li> </ul>                                 | First 1-10 of 10                        | ULast<br>ULast<br>01<br>02<br>02<br>03<br>03<br>03                             | Created on<br>07/2011 10:27:40AM<br>1/10/2011 12:15:47PM<br>1/22/2011 4:24:47PM<br>1/4/2011 2:10:58PM<br>1/5/2011 10:38:02AM                                                                                                    | WL Comments |  |
| Field 1:<br>Worklist Det<br>Mark<br>Worked<br>1<br>2<br>3<br>4<br>5<br>6<br>7<br>7                                           | Field      Work It      Work It      Work It      Work It      Work It      Work It      Work It      Work It      Work It                                                                                                    | 2:<br><u>Empl</u> <u>DeptD</u><br>0 55875<br>0 55875<br>0 55875<br>0 55875<br>0 55875<br>0 55875<br>0 55875<br>0 10550                                                                                                    | Field 3:     Customize   Fin Name           | <ul> <li>Sort</li> <li>View All #</li> <li>Ref. Nbr.</li> <li>127454</li> <li>129127</li> <li>129489</li> <li>130194</li> <li>130230</li> <li>130234</li> <li>130674</li> </ul>                 | First 1-10 of 10                        | Last<br>Uast<br>WI<br>01<br>02<br>02<br>03<br>03<br>03<br>03                   | Created on<br>07/2011 10:27:40AM<br>1/0/2011 12:15:47PM<br>1/2/2011 12:15:47PM<br>1/4/2011 2:10:58PM<br>1/5/2011 10:38:02AM<br>1/5/2011 11:30:39AM<br>1/2/2011 14:510AM                                                                                                    | WL Comments |  |
| ield 1:<br>Vorklist Det<br>Mark<br>Worked<br>1 2<br>2<br>3<br>4<br>4<br>5<br>5<br>6<br>7<br>7                                | Field      Work It      Work It      Work      Work It      Work It      Work      Work It      Work      Work       | Empl<br>Rcd#         DeptID           0         55875           0         55875           0         55875           0         55875           0         55875           0         55875           0         55875           0         55875           0         55875           0         55875           0         55875           0         55875           0         10260                          | Field 3:     Customize   Fin Name           | <ul> <li>Sort</li> <li>View All #</li> <li>Ref. Nbr.</li> <li>127454</li> <li>129127</li> <li>129489</li> <li>130194</li> <li>130230</li> <li>130234</li> <li>130674</li> <li>120620</li> </ul> | Sa<br>First 1 1-10 of 10 D<br>Sent From | Last<br>Last<br>WI<br>011<br>02<br>02<br>03<br>03<br>03<br>03<br>03<br>04      | Created on<br>07/2011 10:27:40AM<br>1/10/2011 12:15:47PM<br>1/22/2011 4:24:47PM<br>1/4/2011 2:10:58PM<br>1/5/2011 10:38:02AM<br>1/5/2011 11:30:39AM<br>1/5/2011 9:45:10AAM                                                                                                    | WL Comments |  |
| Vorking Ark<br>Mark<br>Worked<br>1<br>2<br>2<br>3<br>4<br>4<br>5<br>5<br>6<br>6<br>7<br>7<br>8<br>8                          | Field      For the second second | Empl<br>Rcd#         DeptID           0         55875           0         55875           0         55875           0         55875           0         55875           0         55875           0         55875           0         55875           0         55875           0         55875           0         55875           0         10660           0         12180                          | Field 3:      Customize   Fin Name          | Sort           ▲ View All ) #           Ref. Nbr.           127454           129127           129489           130194           130230           130234           130668                        | Sa<br>First 1 1-10 of 10 D<br>Sent From | Last<br>Last<br>WI<br>01<br>02<br>02<br>03<br>03<br>03<br>03<br>03<br>03<br>04 | ents<br>Created on<br>107/2011 10:27:40AM<br>10/2011 12:15:47PM<br>12/2011 4:24:47PM<br>14/2011 2:10:58PM<br>15/2011 10:38.02AM<br>15/2011 11:30:39AM<br>12/2011 9:45:10AM<br>10/2011 10:02:55AM                                                                                                    | WL Comments |  |
| iield 1:       Vorklist Dark       Mark       Worked       1       2       3       4       5       6       7       8       9 |                                                                                                    | Empl<br>Red#         DeptD           0         55875           0         55875           0         55875           0         55875           0         55875           0         55875           0         55875           0         55875           0         55875           0         55875           0         55875           0         10660           0         12180           0         04000 | Field 3: Customize   Fin Name               | Sort           View All j #           Ref. Nbr.           127454           129127           129489           130194           130230           130234           130674           130936         | Sa<br>First 1 1-10 of 10 D<br>Sent From | 2 Last<br>2 Last<br>2 U<br>2 U<br>2 U<br>2 U<br>2 U<br>2 U<br>2 U<br>2 U       | created on           107/2011           10:27:40AM           10/2011           12:15:47PM           12/2011           12:2011           12:15:8PM           15/2011           10:39AM           12/2011           10:39AM           15/2011           11:30:39AM           12/2011           10:25:50AM           05/2011           10:25:50AM | WL Comments |  |